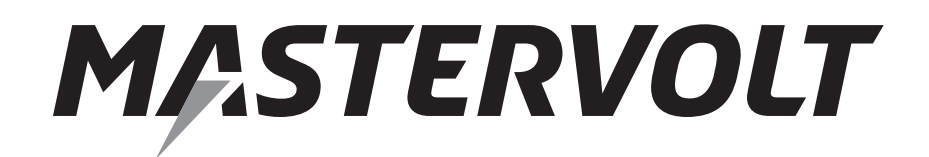

# USERS MANUAL / GEBRUIKERSHANDLEIDING / BETRIEBSANLEITING MANUEL D'UTILISATION / MANUAL DE UTILIZACION / INSTRUZIONI

# MasterBus – Combi Interface

Interface between Mass Combi and MasterBus network

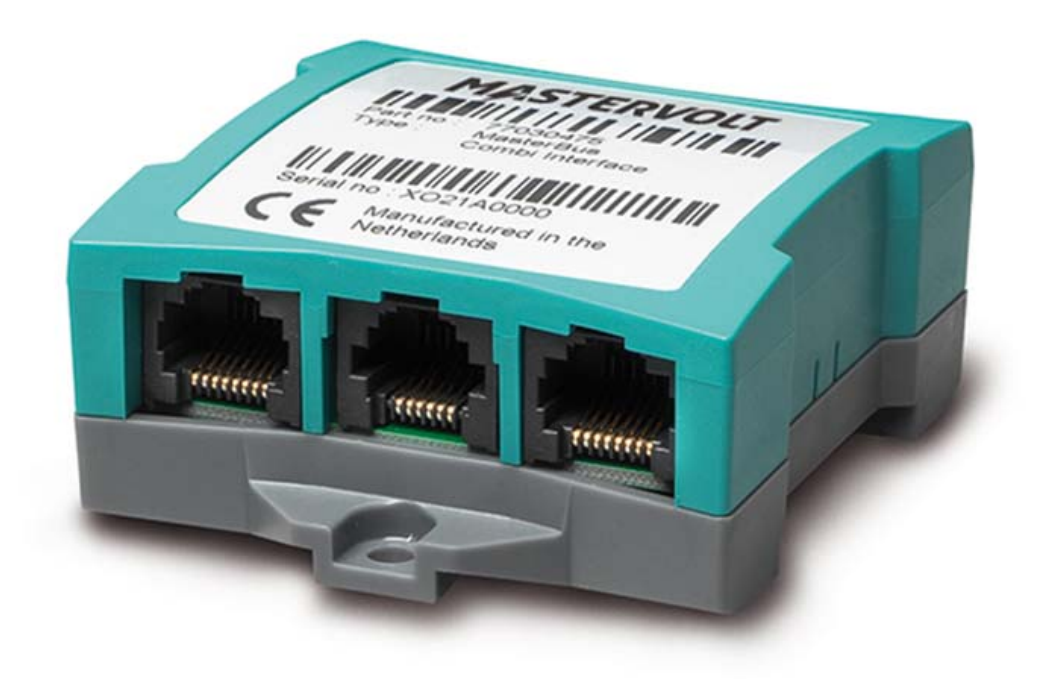

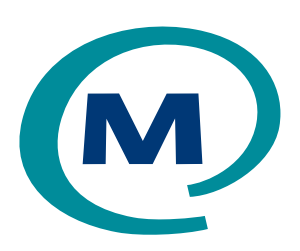

MASTERVOLT Snijdersbergweg 93, 1105 AN Amsterdam The Netherlands Tel.: +31-20-3422100 Fax.: +31-20-6971006 www.mastervolt.com

#### **ENGLISH**

NEDERLANDS: DEUTSCH: FRANÇAIS: CASTELLANO: ITALIANO: See www.mastervolt.com/interfaces Siehe www.mastervolt.com/ interfaces Voir www.mastervolt.com/ interfaces Vea www.mastervolt.com/ interfaces Vedere www.mastervolt.com/ interfaces

Copyright © 2015 Mastervolt, 10000009448/00 - February 2015

# TABLE OF CONTENTS:

| 1 | GENERAL INFORMATION          | 2   |
|---|------------------------------|-----|
| 2 | MASTERBUS                    | 2   |
| 2 |                              |     |
| 3 |                              | .3  |
| 4 | OPERATION                    | . 4 |
| 5 | ORDERING INFORMATION         | . 8 |
| 6 | TROUBLE SHOOTING             | . 9 |
| 7 | TECHNICAL INFORMATION        | 10  |
| 8 | EC DECLARATION OF CONFORMITY | 11  |

# **1 GENERAL INFORMATION**

#### 1.1 USE OF THIS MANUAL

Copyright © 2015 Mastervolt. All rights reserved. Reproduction, transfer, distribution or storage of part or all of the contents in this document in any form without the prior written permission of Mastervolt is prohibited. This manual serves as a guideline for the safe and effective operation, maintenance and possible correction of minor malfunctions of the *MasterBus - Combi Interface*. This manual is valid for the following models:

| Part number | Description                 |
|-------------|-----------------------------|
| 77030475    | MasterBus - Combi Interface |

Keep this manual at a secure place!

#### 1.2 IMPORTANT TO KNOW

Incorrect installation may lead to damage to the MasterBus - Combi Interface and the connected Mastervolt devices. Be sure that all equipment is disconnected from any power source during installation.

#### 1.3 GUARANTEE SPECIFICATIONS

Mastervolt guarantees that this product was built according to the legally applicable standards and stipulations. If you fail to act in accordance with the regulations, instructions and stipulations in this user's manual, damage can occur and/or the product will not fulfil the specifications. This may mean that the guarantee will become null and void.

**IMPORTANT:** Additional warranty agreements, like "Mastervolt system warranty" may contain restrictions which forbid resetting of historical data

#### 1.4 LIABILITY

Mastervolt can accept no liability for:

- Consequential damage resulting from the use of MasterBus - Combi Interface and/or the MasterView System software;
- Possible errors in the included manuals and the consequences of these;
- Use that is inconsistent with the purpose of the product.

## 2 MASTERBUS

#### 2.1 WHAT IS MASTERBUS?

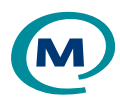

All devices that are suitable for MasterBus are marked by the MasterBus symbol.

MasterBus is a fully decentralized data network for communication between the different Mastervolt system devices. It is a CAN-bus based communication network which has proven itself as a reliable bus-system in automotive applications. MasterBus is used as power management system for all connected devices, such as the inverter, battery charger, generator and many more. This gives the possibility for communication between the connected devices, for instance to start the generator when the batteries are low.

MasterBus reduces complexity of electrical systems by using UTP patch cables. All system components are simply chained together. Therefore each device is equipped with two MasterBus data ports. When two or more devices are connected to each other through these data ports, they form a local data network, called the MasterBus. The results are a reduction of material costs as only a few electrical cables are needed and less installation time. For central monitoring and control of the connected devices Mastervolt offers a wide range of panels which show full status information of your electrical system at a glance and a push of a button. Several panels are available, from the small MasterView Easy up to the full colour MasterView System panel. All monitoring panels can be used for monitoring, control and configuration of all connected MasterBus equipment.

New devices can be added to the existing network in a very easy way by just extending the network. Mastervolt also offers several interfaces, making even non-MasterBus devices suitable to operate in the MasterBus network For direct communication between the MasterBus network and a product which is not from Mastervolt, the Modbus

 $\underline{\wedge}$ 

Interface is recommended.

**CAUTION:** Never connect a non-MasterBus device to the MasterBus network directly! This will void warranty of all MasterBus devices connected.

For information how to set up a MasterBus network refer to the manual of your MasterView display.

# **3 INSTALLATION**

#### 3.1 CONNECTION

What you need:

- MasterBus Combi Interface (included)
- ☑ MasterBus cable (included, 6m)
- ☑ Serial data cable, RS 232-cross wired (included)

See figure 1

- Insert the MasterBus cables into the MasterBus data ports of the MasterBus – Combi Interface.
- Connect the Serial data cable between the MasterBus

   Combi Interface and the QRS232 data port of the Mass Combi.

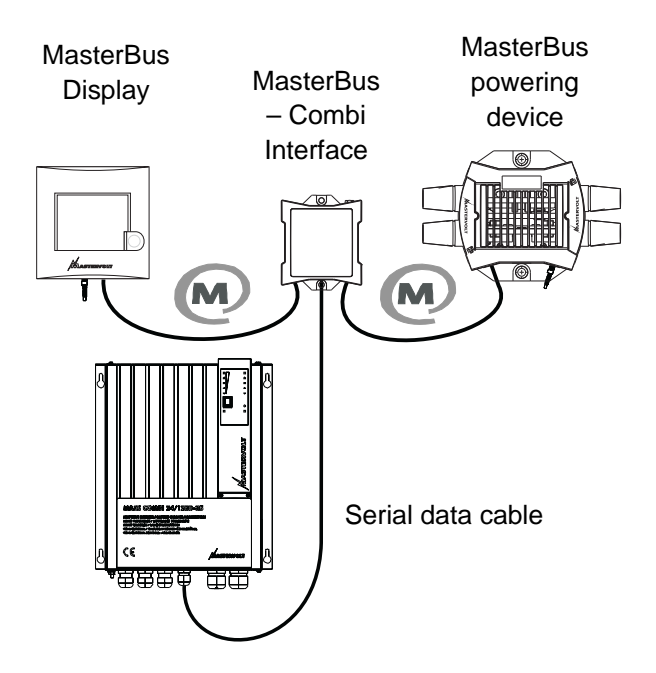

Figure 1: MasterBus - Combi Interface in system

# **4 OPERATION**

With the MasterBus – Combi interface you can connect your Mass Combi to the MasterBus network. This enables monitoring and configuration with a MasterView display or the MasterAdjust software. This chapter offers an overview of the MasterBus functions that are available with your device.

#### 4.1 MASTERBUS MONITORING AND CONFIGURATION OF THE MASS COMBI

#### 4.1.1 Monitoring

| Value            | Meaning                                                            | Default | Adjustable range  |
|------------------|--------------------------------------------------------------------|---------|-------------------|
| State            |                                                                    |         |                   |
| State            | Shows the actual state of the Mass Combi, i.e. "Stand-by",         |         | (read only)       |
|                  | "Charging", "Inverting" or "Off". See also section 4.2.            |         |                   |
| Mode             | Shows the operation mode to which the Mass Combi is set, i.e.      |         | (read only)       |
|                  | Auto, Chg. only, Inverter only, Standby, Off. See also section     |         |                   |
|                  | 4.2.                                                               |         |                   |
| Power            | Function to switch on/off the Mass Combi. When "Off" is            | On      | On, Off           |
|                  | selected, MasterBus communication will remain on-line. See         |         |                   |
|                  | also section 4.2.                                                  |         |                   |
| Inverter         | Function to switch on/off the Inverter part of the Mass Combi.     | On      | On, Off           |
|                  | When "Off" is selected, the Mass Combi will operate as a           |         |                   |
|                  | charger only. See also section 4.2.                                |         |                   |
| Charger          | Function to switch on/off the Charger part of the Mass Combi.      | On      | On, Off           |
|                  | When "Off" is selected, the Mass Combi will operate as an          |         |                   |
|                  | inverter only. See also section 4.2.                               |         |                   |
| Shore Fuse       | Limitation of the AC-input current when "Input=genset" is set to   | 25A     | 6A, 10A, 16A, 25A |
|                  | "Off"                                                              |         |                   |
| Input=genset     | Not shown if "Generator Load" at the Configuration menu is set     | Off     | On, Off           |
|                  | to "No generator". See section 4.1.2, Power Sharing.               |         |                   |
|                  | When set to "Off", the AC-input current is limited by the "Shore   |         |                   |
|                  | Fuse" setting. When set to "On", the AC-input current is limited   |         |                   |
|                  | by the "Generator limit" setting; see section 4.1.2, Power Sharing |         |                   |
| Load             | Charger mode: Displays the DC charge current as a percentage       |         | (read only)       |
|                  | of the maximum current                                             |         |                   |
|                  | Inverter mode: Displays the AC power as a percentage of the        |         |                   |
|                  | nominal inverter power                                             |         |                   |
| DC               |                                                                    |         |                   |
| State of charger | Status of the battery charger ("Bulk", "Absorption" "Float" or "No |         | (read only)       |
|                  | shore").                                                           |         |                   |
| Battery          | Battery voltage                                                    |         | (read only)       |
| Battery          | Positive value: charge current                                     |         | (read only)       |
|                  | Negative value: inverter current                                   |         |                   |
| AC Input         |                                                                    |         |                   |
| AC Input         | Voltage at the AC input of the Mass Combi                          |         | (read only)       |
| AC Input         | Input current at the AC input of the Mass Combi                    |         | (read only)       |
| AC Output        |                                                                    |         |                   |
| AC Output        | AC voltage at the Short Break output of the Mass Combi             |         | (read only)       |
| AC Output        | Total AC output current of the Mass Combi                          |         | (read only)       |

#### 4.1.2 Configuration

Below parameters can be changed via the MasterBus network by means of a remote control panel or by means of an interface connected to a PC with MasterAdjust software. See applicable user's manuals for details.

| Value            | Meaning                                                     | Default         | Adjustable. range     |
|------------------|-------------------------------------------------------------|-----------------|-----------------------|
| Serial interface |                                                             |                 |                       |
| Language         | Language that is displayed on a monitoring device           | English         | English, Nederlands,  |
|                  | connected to the MasterBus.                                 |                 | Deutsch, Français,    |
|                  |                                                             |                 | Castellano, Italiano, |
|                  |                                                             |                 | Norsk, Svenska        |
| Device           | Model name: "Combi"+ type designation                       | Model dependent | (read only)           |
| Device name      | Name of this particular device in MasterBus. This name      | Mass Combi      | All names with a      |
|                  | will be recognized by all devices that are connected to the |                 | maximum of 16         |
|                  | MasterBus network.                                          |                 | characters.           |
| Power sharing    |                                                             |                 |                       |
| Shore load       | (This functionality will be implemented in a future version | Auto            | Auto, (Manual, MPC)   |
|                  | of the software). Must be set to "Auto".                    |                 |                       |
| Generator load   | (This functionality will be implemented in a future version | No generator    | No generator, Auto,   |
|                  | of the software) Must be set to "No generator" if a shore   |                 | (Manual, MPC)         |
|                  | connection is used as AC source. Must be set to "Auto" if   |                 |                       |
|                  | a generator is used as AC source.                           | 054             | 4.054                 |
| Generator limit  | Only shown when Generator load is set to "Auto".            | 25A             | 1-25A                 |
|                  | Limitation of the AC-input current when "input=genset" is   |                 |                       |
| Dulle            | Set to On . See Section 4.1.1.                              |                 |                       |
| Max current      | Maximum output current of the battery charger               | I may           | 0.14 1 max            |
| Bulk voltage     | Maximum Bulk voltage                                        | 14 40/29 90/    | 0.1A - 1-11ax         |
| Buik voltage     | Maximum Burk Voltage                                        | 57 60V          | 32-64 00\/            |
| Bulk time        | Minimum time that the charger stays in Bulk mode            | 4 min           | 1-255 min             |
| Bulk return time | Delay time before charger switches to Absorption mode       | 30 sec          | 1-255 sec             |
| Duik return time | after reaching maximum Bulk voltage                         | 00 300          | 1-200 360             |
| Absorption       |                                                             |                 |                       |
| Abs. voltage     | Absorption voltage                                          | 14.25/28.50V/   | 8-16.00/16-32.00/     |
| , loor ronago    |                                                             | 57.0V           | 32-64.00V             |
| Max absorp.time  | Maximum time that the charger stays in absorption mode      | 360 min         | 1-65535 min           |
| Min absorp.time  | Minimum time that the charger stays in absorption mode      | 45 min          | 0-255 min             |
| Float            |                                                             |                 |                       |
| Float voltage    | Float voltage                                               | 13.25/26.50/    | 8-16.00/16-32.00/     |
| Ũ                | J. J. J. J. J. J. J. J. J. J. J. J. J. J                    | 53.0V           | 32-64.00V             |
| Forced float vo. | Forced float voltage (Constant voltage charging)            | 13.25/26.50/    | 8-16.00/16-32.00/     |
|                  |                                                             | 53.0V           | 32-64.00V             |
| Alarm            |                                                             |                 |                       |
| DC Alrm high on  | Alarm DC High on (see section 3.6 of the User's manual      | 15.00/31.00/    | 8-16.00/16-32.00/     |
|                  | of the Mass Combi)                                          | 62.00V          | 32-64.00V             |
| DC Alrm high off | Alarm DC High off (see section 3.6 of the User's manual     | 14.00/28.00/    | 8-16.00/16-32.00/     |
|                  | of the Mass Combi)                                          | 56.00V          | 32-64.00V             |
| DC Alrm low on   | Alarm DC low on (see section 3.6 of the User's manual of    | 10.00/20.00/    | 8-16.00/16-32.00/     |
|                  | the Mass Combi)                                             | 40.00V          | 32-64.00V             |
| DC Alrm low off  | Alarm DC low off (see section 3.6 of the User's manual of   | 11.00/22.00/    | 8-16.00/16-32.00/     |
|                  | the Mass Combi)                                             | 44.00V          | 32-64.00V             |
| DC Alrm delay    | Alarm delay time (see section 3.6 of the User's manual of   | 30 sec          | 1-255 sec             |
|                  | the Mass Combi)                                             |                 |                       |
| All error        | Alarm function will be triggered by all errors              | Off             | Off, On               |
| Battery voltage  | Alarm function will be triggered by battery voltage error   | On              | Off, On               |

# **MASTERVOLT**

| Value                                                                      | Meaning                                                     | Default        | Adjustable. range |
|----------------------------------------------------------------------------|-------------------------------------------------------------|----------------|-------------------|
| AC Output                                                                  | Alarm function will be triggered by AC output voltage error | Off            | Off, On           |
| AC Load                                                                    | Alarm function will be triggered AC output current error    | Off            | Off, On           |
| Load level                                                                 | Threshold value for "AC Load" error                         | 8.7A           | 0.1A-25.5A        |
| Extra                                                                      |                                                             |                |                   |
| Bulk ret. volt                                                             | Battery voltage at which charger returns to Bulk mode       | 12.80/25.60/   | 8-16.00/16-32.00/ |
|                                                                            |                                                             | 51.20V         | 32-64.00V         |
| Return amps                                                                | Return amps (% of maximum charge current)                   | 6.0A/3.6A/1.8A | 0.1A-25.5A        |
| Inverter voltage                                                           | AC Output voltage of the inverter                           | 230V           | 180-250V          |
| DIP-switches                                                               |                                                             |                |                   |
| Parallel mode                                                              | Readout of DIP switch A1 + A2: Parallel mode                |                | (read only)       |
| Inverter freq.                                                             | Readout of DIP switch A3: Output frequency inverter         |                | (read only)       |
| Energy mode                                                                | Readout of DIP switch A4 + A5: Energy saving mode           | (read only)    |                   |
| Battery Type                                                               | Readout of DIP switch A6 + A7: Battery type                 | (read only)    |                   |
| Ground relay                                                               | Readout of DIP switch A8: Ground relay                      | (read only)    |                   |
| Power Sharing                                                              | Readout of DIP switch B1 + B2 + B3: Power sharing function  | (read only)    |                   |
| Power support                                                              | Readout of DIP switch B4: Power Support Function            | (read only)    |                   |
| Mains support Readout of DIP switch B5: Generator / mains support function |                                                             | ion            | (read only)       |
| Power quality                                                              | Readout of DIP switch B6: Setting for Power Quality at inco | (read only)    |                   |
| Equalize                                                                   | Readout of DIP switch B8: Equalize mode                     |                | (read only)       |

#### 4.1.3 Events

| Value           | Meaning                                                 | Default  | Adjustable. range  |
|-----------------|---------------------------------------------------------|----------|--------------------|
| Events          |                                                         |          |                    |
| Event x source  | Event-based command                                     | Disabled | (See List of event |
|                 | Event by the Mass Combi that should result in an action |          | sources, section   |
|                 | by one of the other devices on the MasterBus network.   |          | 4.1.4)             |
| Event x target  | Event-based command                                     |          | (See Device list)  |
|                 | Selection of device on the MasterBus network that       |          |                    |
|                 | should take action due to an event by the Mass Combi.   |          |                    |
| Event x command | Event-based command                                     |          | (See List of event |
|                 | Action to be taken by the selected device.              |          | commands in the    |
|                 |                                                         |          | manual of the      |
|                 |                                                         |          | selected device,)  |
| Event x data    | Event-based command                                     |          | (See List of event |
|                 | Value of the action to be taken by the selected device. |          | commands in the    |
|                 |                                                         |          | manual of the      |
|                 |                                                         |          | selected device,)  |

#### 4.1.4 List of events sources

Below the list of event sources of the *Mass Combi* is shown. These event sources can be used to initiate an event command and an event action at another device that is connected to the MasterBus.

| Event source | Description                        |
|--------------|------------------------------------|
| Disabled     | (no event programmed)              |
| Charging     | The Mass Combi is in Charge mode   |
| Inverting    | The Mass Combi is in Inverter mode |

#### 4.1.5 List of event commands

Below is shown the list of event commands and event data of the *Mass Combi*. Other devices connected to the MasterBus can be programmed to initiate these commands and actions at the *Mass Combi*.

| Event command | Event data  | Description                                                                        |  |  |
|---------------|-------------|------------------------------------------------------------------------------------|--|--|
| Input select  | On          | The AC-input current will be limited by the "Generator limit" setting; see section |  |  |
|               |             | 4.1.1, "Input Select"                                                              |  |  |
|               | Off         | The AC-input current will be limited by the "Shore Fuse" setting                   |  |  |
|               | Toggle      | Limitation of the AC-input current toggles between "Generator limit" and "Shore    |  |  |
|               |             | Fuse"                                                                              |  |  |
|               | Copy Invert | If the Event Source switches to "On", the AC-input current will be limited by the  |  |  |
|               |             | "Shore Fuse" setting; If the Event Source switches to "Off", the AC-input          |  |  |
|               |             | current will be limited by the "Generator limit" setting.                          |  |  |
|               | Сору        | If the Event Source switches to "On", the AC-input current will be limited by the  |  |  |
|               |             | "Generator limit" setting; If the Event Source switches to "Off", the AC-input     |  |  |
|               |             | current will be limited by the "Shore Fuse" setting.                               |  |  |
| Mode          | On          | Operation mode of the Mass Combi will be set to "Auto", see section 4.1.1,         |  |  |
|               |             | "Mode"                                                                             |  |  |
|               | Off         | Operation mode of the Mass Combi will be set to "Charger".                         |  |  |
|               | Toggle      | Operation mode of the Mass Combi toggles between "Auto" and "Charger"              |  |  |
|               | Copy Invert | If the Event Source switches to "On", the Operation mode of the Mass Combi         |  |  |
|               |             | will be set to "Charger"; If the Event Source switches to "Off", the Operation     |  |  |
|               |             | mode of the Mass Combi will be set to "Auto".                                      |  |  |
|               | Сору        | If the Event Source switches to "On", the Operation mode of the Mass Combi         |  |  |
|               |             | will be set to "Auto"; If the Event Source switches to "Off", the Operation mode   |  |  |
|               |             | of the Mass Combi will be set to "Charger".                                        |  |  |

#### 4.2 OVERVIEW OF OPERATION MODES AND STATUSES

Below table shows the operation mode ("Mode") and the actual state ("State") of the Mass Combi as a result of:

- Position of the Main switch of the Mass Combi (refer to Chapter 4 of the User's manual of the Mass Combi)
- Masteradjust Monitoring setting "Power", "Inverter", and "Chager", (see section 4.1.1, State, of this manual)
- Availability of AC power at the AC INPUT of the Mass Combi

| Position of the | Mastera | djust Monite | oring setting | Mode          | State            | State                  |
|-----------------|---------|--------------|---------------|---------------|------------------|------------------------|
| Main switch     | Power   | Inverter     | Charger       |               | AC input present | No AC input present    |
| Off             | *       | *            | *             | Off           | Off              | Off, back to default** |
| On              | Off     | *            | *             | Auto          | Standby          | Standby                |
| Ch.             | Off     | *            | *             | Auto          | Standby          | Off, back to default** |
| On              | On      | Off          | Off           | Standby       | Standby          | Standby                |
| Ch.             | On      | *            | Off           | Standby       | Standby          | Off, back to default** |
| On              | On      | Off          | On            | Chg. only     | Charging         | Standby                |
| Ch.             | On      | *            | On            | Chg. only     | Charging         | Off, back to default** |
| On              | On      | On           | Off           | Inverter only | Standby          | Inverting              |
| Ch.             | On      | *            | Off           | Standby       | Standby          | Off, back to default** |
| On              | On      | On           | On            | Auto          | Charging         | Inverting              |
| Ch.             | On      | *            | On            | Chg. only     | Charging         | Off, back to default** |

Notes:

\* "---" = setting is irrelevant.

\*\* If the Main switch of the Mass Combi is in the "Ch." position while there is no AC present at the AC input or in the "Off" position:

- Communication between the Mass Combi and the MasterBus Combi interface is disabled. This also means that adjustment of the Masteradjust Monitoring settings "Power", "Inverter" and "Charger" is not possible.
- If the Main switch is set back to the "On" position again, Masteradjust Monitoring settings "Power", "Inverter" and "Charger" will be reset to their default settings (On)

### **5 ORDERING INFORMATION**

| Part number | Description                                                                               |
|-------------|-------------------------------------------------------------------------------------------|
| 77040000*   | MasterBus terminating device*                                                             |
| 77040020    | MasterBus cable (UTP patch cable), 0,2m / 0.6ft                                           |
| 77040050    | MasterBus cable (UTP patch cable), 0,5m / 1.6ft                                           |
| 77040100    | MasterBus cable (UTP patch cable), 1,0m / 3.3ft                                           |
| 77040300    | MasterBus cable (UTP patch cable), 3,0m / 10ft                                            |
| 77040600*   | MasterBus cable (UTP patch cable), 6,0m / 20ft*                                           |
| 77041000    | MasterBus cable (UTP patch cable), 10m / 33ft                                             |
| 77041500    | MasterBus cable (UTP patch cable), 15m / 49ft                                             |
| 77042500    | MasterBus cable (UTP patch cable), 25m / 82ft                                             |
| 77050000    | Set to assemble UTP patch cables: 100m / 330ft UTP cable, 50 modular jacks, crimping tool |
| 6502001030  | Serial data cable, RS 232-cross wired, 6m                                                 |
| 6502100100  | Serial data cable, RS 232-cross wired, 10m                                                |
| 6502100150  | Serial data cable, RS 232-cross wired, 15m                                                |
| 6502100200  | Serial data cable, RS 232-cross wired, 20m                                                |
| 6502100250  | Serial data cable, RS 232-cross wired, 25m                                                |

\* These parts are standard included with the delivery of the MasterBus - Combi Interface

Mastervolt can offer a wide range of products for your electrical installation, including an extended program of components for your MasterBus network. See www.mastervolt.com for a complete overview of all our products.

# **6 TROUBLE SHOOTING**

Contact your local Mastervolt Service Centre if you cannot correct a problem with the aid of the malfunction table below. See www.mastervolt.com for an extended list of Mastervolt Service Centres.

| Failure              | Possible cause                                  | What to do                                            |
|----------------------|-------------------------------------------------|-------------------------------------------------------|
| No MasterBus         | There is no MasterBus powering device           | Connect and/ or switch on the MasterBus powering      |
| activity is present. | connected or switched on.                       | device (like the MasterShunt).                        |
| The green LED on     | The MasterBus - Combi Interface has not been    | Check serial data cable and connections between       |
| the interface is not | connected to the QRS232 port of the Mass        | the MasterBus – Combi Interface and the QRS232-       |
| illuminated or       | Combi.                                          | port of the Mass Combi                                |
| blinking.            | The MasterBus - Combi Interface has not been    | Check MasterBus cables and connections.               |
|                      | connected to the MasterBus port.                |                                                       |
| The Mass Combi is    | Mass Combi is switched off.                     | Switch on Mass Combi                                  |
| not visible on the   | The actual state of the Mass Combi is "Off"     | See section 4.2                                       |
| MasterBus display.   | Error in the wiring.                            | Check the serial data cable. You need Cross wired     |
|                      |                                                 | serial cables (1 to 6), no MasterBus cables.          |
| No communication     | If a setting of the Mass Combi has been         | Wait for a few seconds.                               |
| between the          | changed, communication between the              |                                                       |
| connected device     | MasterBus network and the Mass Combi may        |                                                       |
| and the MasterBus    | take a few seconds.                             |                                                       |
| network.             | The actual state of the Mass Combi is "Off"     | See section 4.2                                       |
|                      | Error in the wiring.                            | Check the MasterBus cables and serial cable. You      |
|                      |                                                 | need a cross wired (1 to 6) serial cable (no Straight |
|                      |                                                 | wired cable and no MasterBus cable).                  |
|                      | No terminating device placed at the ends of the | Check if terminating devices are installed on both    |
|                      | network.                                        | ends of the MasterBus network (see manual of the      |
|                      |                                                 | MasterBus powering device).                           |
|                      | MasterBus network is configured as a ring       | Ring networks are not allowed (see manual of the      |
|                      | network.                                        | MasterBus powering device). Check the                 |
|                      |                                                 | connections of the network.                           |
|                      | T-connections in the MasterBus network.         | Check if there are no T-connections in the network.   |
|                      |                                                 | T-connections are not allowed (see manual of the      |
|                      |                                                 | MasterBus powering device).                           |
| Wrong language is    | Wrong setting of the language at the Combi      | Click on the "Language" menu and select the           |
| displayed.           | Interface.                                      | desired language.                                     |
|                      | Wrong setting of the language at the MasterBus  | Each separate connected device can have its own       |
|                      | display.                                        | language setting, including the display. See user's   |
|                      |                                                 | manual of the display.                                |

# 7 TECHNICAL INFORMATION

#### 7.1 SPECIFICATIONS

| Model:                           | MasterBus – Combi Interface                                                  |
|----------------------------------|------------------------------------------------------------------------------|
| Article number:                  | 77030475                                                                     |
| Delivery includes:               | Interface, Serial data cable, MasterBus cable, MasterBus terminating device, |
|                                  | user's manual                                                                |
| Function of instrument:          | Communication interface between a Mastervolt Mass Combi and the MasterBus    |
|                                  | network.                                                                     |
| Compatible with:                 | Mass Combi                                                                   |
| Manufacturer:                    | Mastervolt Amsterdam, the Netherlands                                        |
| MasterBus Powering capabilities: | Yes                                                                          |
| Power consumption:               | 144 mW                                                                       |
| Weight                           | Approx. 80 gr                                                                |
| Protection degree:               | IP 21                                                                        |
| Dimensions:                      | See section 7.2                                                              |

#### 7.2 DIMENSIONS AND CONNECTORS

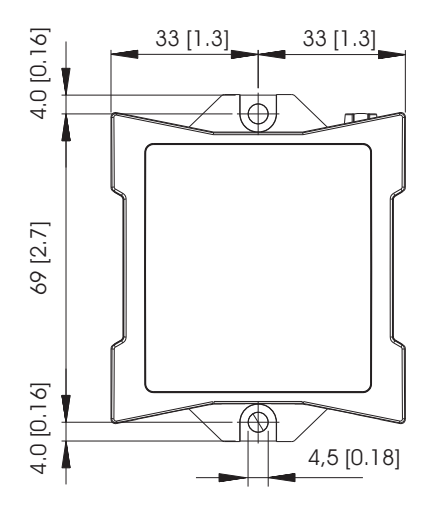

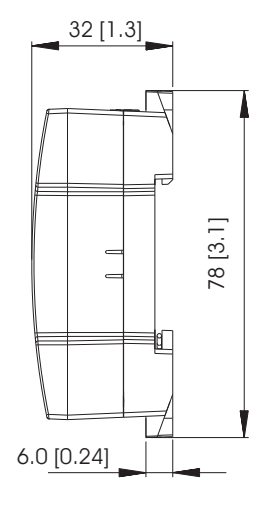

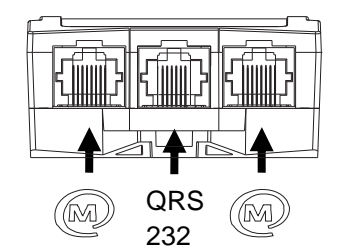

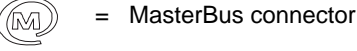

QRS = Serial data connector 232

Figure 2: Dimensions in mm (inch) and connectors

# 8 EC DECLARATION OF CONFORMITY

#### We, Manufacturer Address

Mastervolt Snijdersbergweg 93 1105 AN Amsterdam The Netherlands

Declare under our sole responsibility that product

77030475 MasterBus – Combi Interface

Is in conformity with the provisions of the following EC directives:

2004/108/EC (EMC directive); the following harmonized standards have been applied:

- EN 61000-6-3: 2007
- EN 61000-6-2: 2007

Emission for residential, commercial and light-industrial environments Immunity for industrial environments

2011/65/EU (RoHS directive)

Amsterdam, 21 January 2015

- Junger

H.A. Poppelier Manager New Product Development

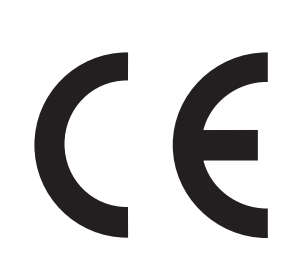

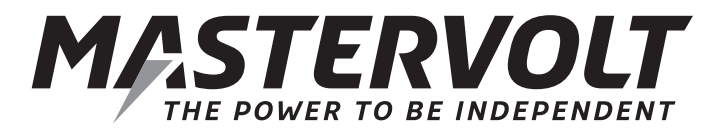

Snijdersbergweg 93, 1105 AN Amsterdam, The Netherlands Tel : + 31-20-3422100 Fax : + 31-20-6971006 Email : info@mastervolt.com